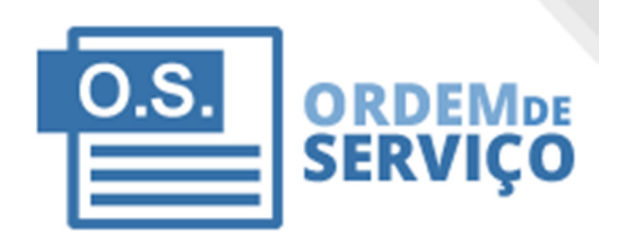

Manual De Utilização Do Sistema Ordem Serviço - OS

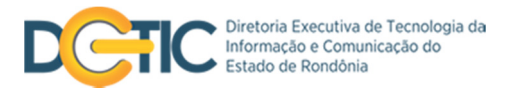

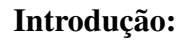

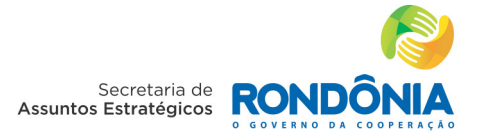

Leia com atenção este manual e guarde-o para futuras consultas e dúvidas. Lendo o manual, você conseguirá obter um melhor rendimento no uso do sistema de Ordem de Serviço.

Pré-requisitos 1.1 O usuário deve ter acesso à Internet e possuir um e-mail. 1.2 O Usuário deverá está cadastrado no sistema.

#### Notas Especiais

As fotos e os desenhos utilizados nesse manual são de caráter meramente ilustrativo, especificações estão sujeitas a alterações sem aviso-prévio.

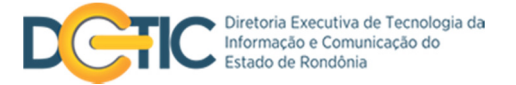

# 1.1 Conhecendo o Sistema de Ordem de Serviço

Site: http://castanheira.sesau.ro.gov.br/osweb/

## 1.2 Tela Inicial do Sistema de Ordem de Serviço.

Para acessar os Serviços da Ordem de Serviço é necessário entrar com a Matricula e Senha na Pagina Principal do sistema. Após digitar estas informações, clique em [Entrar].

| Secretaria de<br>Estado da Saúde                                                                                                    |                                                 |
|----------------------------------------------------------------------------------------------------|-------------------------------------------------|
| ORDEM DE SERVIÇO<br>Este sistema é uma iniciativa da GEINFO (Gerência de Informática) da<br>secretaria de estado de saúde de Rondônia e foi desenvolvido para<br>atender todo e qualquer tipo de solicitação que possa nascer de um<br>setor para outro. Para ter acesso ao sistema, por favor entrar em<br>contato com a GEINFO pelo telefone (69) 3216-5499 ou pelo email<br>geinfOs@sesau.ro.gov.br.<br>Para mais informações sobre como obter acesso ao sistema clique aqui. | ACESSO RESTRITO<br>Matrícula<br>Senha<br>Entrar |

Todos os direitos são reservados à SESAU/RO - Secretaria de Estado de Saúde

Logo após efetuar o login você visualizará está página, nela você terá as Opções do Sistema que são a consulta rápida feita pelo número da OS, Criar OS, minhas ordens, ordens do meu setor e abertas por mim.

| inhas Ordens de Serviço | Opções do Sistema                                     |
|-------------------------|-------------------------------------------------------|
|                         | Consulta Rápida Nº da OS                              |
|                         | Court 05                                              |
|                         | CRIAR OS MINHAS ORDENS                                |
|                         | Serviço direcionadas a mim                            |
|                         | ORDENS DO MEU SETOR ABERTAS POR MIM                   |
|                         | Lista as Ordens de Serviço Lista as Ordens de Serviço |

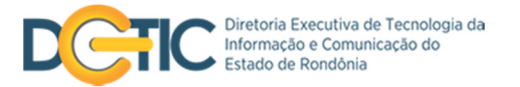

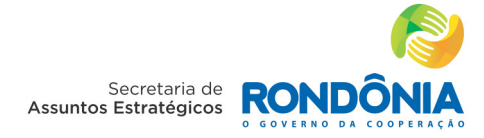

## 1.3 Na opção Criar OS;

## 1.3.1 Criar ordem de serviço

- 1.3.1.1 Selecione a Área da OS Determine a área que motiva esta ordem de serviço;
- 1.3.1.2 Categoria do Problema Determine qual a categoria do problema reclamado;
- 1.3.1.3 <u>Setor Destino</u> Setor que atenderá a ordem de serviço;
- 1.3.1.4 Usuário (Opcional) Usuário para quem esta ordem de serviço será direcionada;
- 1.3.1.5 Descrição Descreva em detalhes o que motiva a criação desta OS;

#### 1.3.2 Anexos

1.3.2.1 <u>Descrição</u> – Descreva o tipo de anexo;

1.3.2.2 <u>Arquivo</u> – Escolha o arquivo para anexar a ordem de serviço. Após carregar o arquivo clique em <u>Adicionar Arquivo</u>, e ele irá para "<u>Anexos da OS</u>", e depois clique em confirmar.

| <b>Área da OS:</b><br>Define qual a área que motiva esta<br>ordem de serviço                  | Descrição: Descrever em detalhes o que motiva a criação de uma OS |
|-----------------------------------------------------------------------------------------------|-------------------------------------------------------------------|
| Categoria do Problema:<br>Define qual a categoria do problema<br>reclamado.                   |                                                                   |
| <b>Setor Destino:</b><br>Setor que irá atender a ordem de<br>serviço                          | (*) Não Pode Receber OS, selecione outro setor.                   |
| Usuário: (Opcional)<br>Usuário para quem esta ordem de<br>serviço será direcionada (opcional) |                                                                   |
| ANEXOS                                                                                        |                                                                   |
| <b>Descrição:</b><br>escreva o tipo de anexo                                                  | Arquivo:<br>Escolha o arquivo para anexar a ordem de serviço      |
|                                                                                               | Escolher arquivo Nenhum arquivo selecionado Adicionar Arquivo     |
| nexos da OS:                                                                                  | de seudes                                                         |

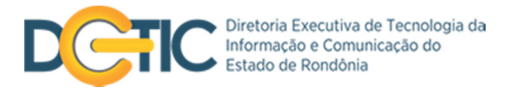

## 1.4 Sua Ordem de Serviço ficará conforme imagem abaixo:

Local Atual: Página Inicial : Detalhe da Ordem de Serviço

| Dados da Ordem de Serviço —                                                 |                                                                                                    |                                                             |
|-----------------------------------------------------------------------------|----------------------------------------------------------------------------------------------------|-------------------------------------------------------------|
| Situação: Aberta                                                            | Ordem de Serviço nº : 01478                                                                             | Data de Criação: 09/07/2013 11:12                           |
| Classificação do Problema                                                   |                                                                                                    |                                                             |
| Área: Sistema                                                               |                                                                                                    |                                                             |
| Dados do Solicitante                                                        |                                                                                                    |                                                             |
| Setor: GIS/SEAE Criado Por: Claudian                                        | i Lima Pereira <b>Telefone/Contato:</b> 69 920                                                          | i7-1584 Email: claudinha.laigth@gmail.com                   |
| Dados do Solicitado                                                         |                                                                                                    |                                                             |
| Setor: GIS/SEAE Servidor/Técnico: C                                         | audiani Lima Pereira <b>Telefone/Contato:</b> 6                                                         | 9 9267-1584 Email: claudinha.laigth@gmail.com               |
| Ordens de Serviço Vinculadas -                                              |                                                                                                    |                                                             |
| Vincular OS: Nº da O Vincular                                               |                                                                                                    |                                                             |
| Descrição do Problema/Solicita                                              | ção                                                                                                    |                                                             |
| CGP/MI e ele solicitou que faça a<br>Anexo(s):                              | a mudança para CGP/SUGESP.                                                                              | que naja uma atualização na opção que atualmente esta       |
| Comentários:                                                                |                                                                                                    |                                                             |
| Claudiani Lima Pereira (SEAE/GIS/SE                                         | AE): 09/07/2013 11:12 - OS criada por Claudiani Lima                                                    | Pereira (0102) para Alexandre Machado (0005)                |
| Alexandre Machado (SEAE/GED): 23/0<br>Pereira(0102/GIS/SEAE). OBS: Por favo | //2013 03:52 - Ordem de serviço transferida de Ale<br>r, verifica se ainda existe esta pendencia no pro | xandre Machado (0005/GED) para Claudiani Lima<br>tocolo.    |
| Novo Comentário                                                             |                                                                                                    |                                                             |
|                                                                             |                                                                                                    |                                                             |
| Incluir Comentário                                                          |                                                                                                    | Anexar arquivo: Escolher arquivo Nenhum arquivo selecionado |
| Opções:                                                                     |                                                                                                    |                                                             |
| Solicitar Fechamento Fechar Orde                                            | m de Serviço Transferir OS Cancelar OS                                                                  | Imprimir Ordem de Serviço                                   |

# 1.5 Nas <u>Opções do Sistema</u>, além de criar uma Ordem de Serviço, você também poderá visualizar:

- 1.5.1 Minhas Ordens (Ordens de serviço direcionadas a mim).
- 1.5.2 Ordens Do Meu Setor (Lista as Ordens de Serviço do meu Setor)
- 1.5.3 Abertas Por Mim (Lista as Ordens de Serviço criadas por mim).

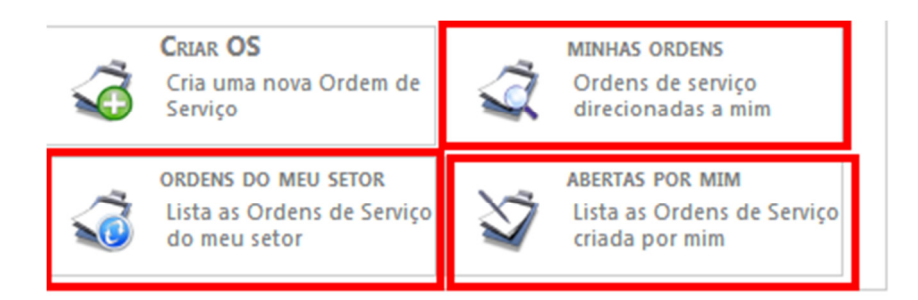

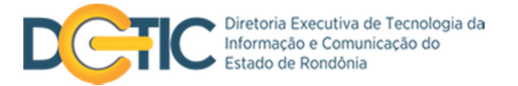

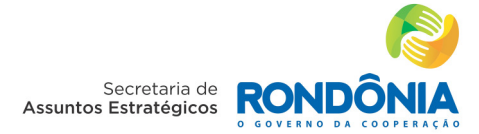

A pesquisa pode ser combinada, ou seja, pode-se pesquisar tanto pelo número da OS como também pela situação em que ela se encontra, ou se preferir a pesquisa pode ser feita com as duas opções preenchidas simultaneamente, <u>Número OS</u> e <u>Situação</u>. Escolha o critério que deseja e pressione o botão <u>Consultar</u>, conforme imagem abaixo:

| Obs: a pesquisa abaixo pode ser combinada, ou seja,<br>crítério que deseja e pressione o botão "Consultar" ab | tanto por número de OS, Situaç<br>aixo.                                                                 | ão da OS ou ainda as duas situações juntas, Número e Situação. Escolhe o |
|----------------------------------------------------------------------------------------------------|----------------------------------------------------------------------------------------------------|--------------------------------------------------------------------------|
| Número OS: Situação                                                                                           |                                                                                                    | Consultar                                                                |
|                                                                                                    | Aberta<br>Em Atendimento<br>Cancelada<br>Aguardando Ação do Usuário<br>Aguardando Fechamento<br>Fechada |                                                                          |

Quando encontrada a OS, ela aparecerá conforme imagem abaixo e dependendo da quantidade de ordens de serviços a tabela pode ser bem maior.

Será mostrado de imediato o número da OS, data e hora do cadastro, o nome do servidor solicitante, o setor e a situação em que ela se encontra. Para ter mais detalhes clique sobre a opção "Visualizar" e o sistema trará todas as informações da ordem de serviço.

| Obs: a pes<br>prítério qu | squisa abaixo pode ser com<br>le deseja e pressione o botâ | ibinada, ou seja, tanto por número de C<br>ío "Consultar" abaixo. | DS, Situação da OS ou ainda | as duas situações juntas, N | Número e Situação. Escolhe |
|---------------------------|------------------------------------------------------------|-------------------------------------------------------------------|-----------------------------|-----------------------------|----------------------------|
| Número (                  | DS:                                                        | Situação: Aberta                                                  | ✓ Consultar                 |                             |                            |
|                           |                                                            |                                                                   |                             |                             |                            |
| Nu. OS                    | Data/Hora Cadastro                                         | Servidor Solicitante                                              | Setor                       | Situação OS                 | Opções                     |

Ao clicar sobre a opção "Visualizar", o sistema trará as informações dessa forma;

Se for destinada a você, a OS poderá ser respondida na área "Novo Comentário". Nessa opção é possível anexar um arquivo, clique sobre a opção "Escolher Arquivo" e logo em seguida clique na opção "Incluir Comentário", na "Descrição do Problema/Solicitação" essa área escrita em cor azul é a OS solicitada.

Você poderá também solicitar o fechamento da OS depois de resolvida ou transferi-la para outro usuário, órgão ou setor que possa resolve-la.

É possível vincular uma OS a outra que se refiram basicamente ao mesmo problema. Digite o número da OS que deseja vincular e clique sobre a opção "Vincular".

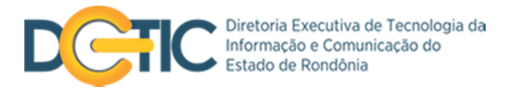

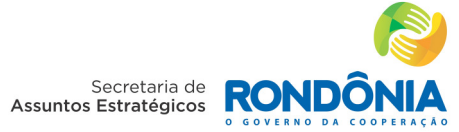

Caso você precise imprimir esta OS, no final da tela existe uma opção que está com o nome de

"Imprimir Ordem de Serviço", basta clicar sobre ela.

| ocal Atual: Página Inicial : Detalhe da Ordem de Se                                   | rviço                                                                                        |                                                              |
|---------------------------------------------------------------------------------------|----------------------------------------------------------------------------------------------|--------------------------------------------------------------|
| Dados da Ordem de Serviço                                                             |                                                                                              |                                                              |
| Situação: Aberta                                                                      | Ordem de Serviço nº: 01478                                                                   | Data de Criação: 09/07/2013 11:12                            |
| Classificação do Problema                                                             |                                                                                              |                                                              |
| Área: Sistema                                                                         |                                                                                              |                                                              |
| Dados do Solicitante                                                                  |                                                                                              |                                                              |
| Setor: GIS/SEAE Criado Por: Claudiani Lir                                             | na Pereira Telefone/Contato: 69 92                                                           | 267-1584 Email: claudinha.laigth@gmail.com                   |
| Dados do Solicitado                                                                   |                                                                                              |                                                              |
| Setor: GIS/SEAE Servidor/Técnico: Claud                                               | liani Lima Pereira Telefone/Contato:                                                         | : 69 9267-1584 Email: claudinha.laigth@gmail.com             |
| Ordens de Serviço Vinculadas                                                          |                                                                                              |                                                              |
|                                                                                       |                                                                                              |                                                              |
| Vincular OS: Nº da O Vincular                                                         |                                                                                              |                                                              |
| Descrição do Problema/Solicitação                                                     | )                                                                                            |                                                              |
| No momento de fazer a moviment                                                        | ação entre orgãos o servidor solicito                                                        | ou que haja uma atualização na opção que atualmente esta     |
| CGP/MI e ele solicitou que faça a m<br>Anexo(s):                                      | udança para CGP/SUGESP.                                                                      |                                                              |
| <b>61</b> /-i                                                                         |                                                                                              |                                                              |
| Comentarios:                                                                          |                                                                                              |                                                              |
| Claudiani Lima Pereira (SEAE/GIS/SEAE):                                               | 09/07/2013 11:12 - OS criada por Claudiani Lim                                               | 1a Pereira (0102) para Alexandre Machado (0005)              |
| Alexandre Machado (SEAE/GED): 23/07/201<br>Pereira(0102/GIS/SEAE). OBS: Por favor, vo | 3 03:52 - Ordem de serviço transferida de Al<br>erifica se ainda existe esta pendencia no pr | iexandre Machado (0005/GED) para Claudiani Lima<br>rotocolo. |
| Novo Comentário                                                                       |                                                                                              |                                                              |
|                                                                                       |                                                                                              |                                                              |
|                                                                                       |                                                                                              |                                                              |
| Incluir Comentário                                                                    |                                                                                              | Anexar arquivo: Escolher arquivo Nenhum arquivo selecionado  |
|                                                                                       |                                                                                              |                                                              |
| Opções:                                                                               |                                                                                              |                                                              |
| Solicitar Fechamento Fechar Ordem o                                                   | e Serviço Transferir OS Cancelar OS                                                          | Imprimir Ordem de Serviço                                    |